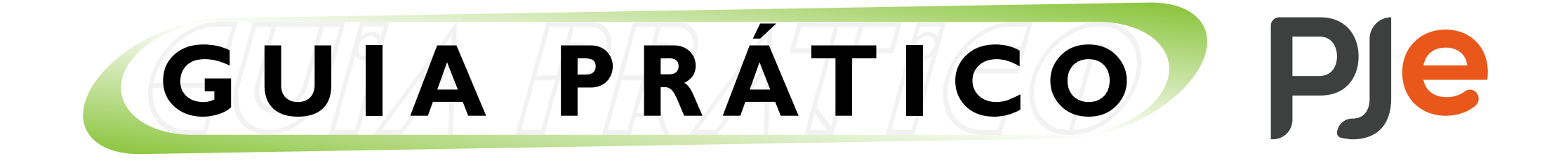

# Visão geral do sistema PJe

ADVOGADOS E PARTES

Neste guia abordamos os elementos e as funcionalidades que o advogado encontra em tela, assim que ele acessa o sistema PJe.

| =        |              |   |                           |     | Advogado                                   |
|----------|--------------|---|---------------------------|-----|--------------------------------------------|
| <b>±</b> |              |   |                           |     | Entre com o número do processo para cons Q |
| ři 65    | Acervo Geral | 8 | Pendentes de Manifestação | 205 | Arquivados                                 |
|          |              |   |                           |     |                                            |
| +        |              |   |                           |     |                                            |
| ø        |              |   |                           |     |                                            |
|          |              |   |                           |     |                                            |
|          |              |   |                           |     |                                            |
|          |              |   |                           |     |                                            |

# Painel do usuário

Veja o que encontramos ao acessar o sistema PJe como advogado:

# > Menu Completo

No canto superior esquerdo, ao lado do Brasão da República, há um ícone de 3 riscos horizontais. Este é o Menu Completo. Nele você acessa as funcionalidades:

### Atividades

- Aviso Ler
- Modelos de Documentos

### Cadastro

- Alteração
- Assistente de Advogado
- PUSH
- Senha

### Consulta

- Consulta Processos de Terceiros
- Consulta Processual
- Minha Pauta
- Pauta Completa
- Perícias

### Peticionamento

- Peticionamento Avulso
- Petições Pendentes de Assinatura
- Solicitação de Habilitação

### Processo

- Não Protocolado
- Novo Processo

| Pesquisa rápida de menu | Q |
|-------------------------|---|
| Atividades              | > |
| Cadastro                | > |
| Consulta                | > |
| Peticionamento          | > |
| Processo                | > |
|                         |   |
|                         |   |

No topo do "Menu Completo" há um campo para pesquisa rápida de menu, para simplificar a busca pela funcionalidade desejada.

# > Consulta Pública

Ao clicar no Brasão da República o usuário acessa a "Consulta Pública" de todos os Tribunais Regionais do Trabalho. Será exibido o mapa brasileiro dividido por regiões. Clicando sobre a região e o nome do Estado na listagem à direita, o usuário é encaminhado à página da "Consulta Processual" do regional correspondente.

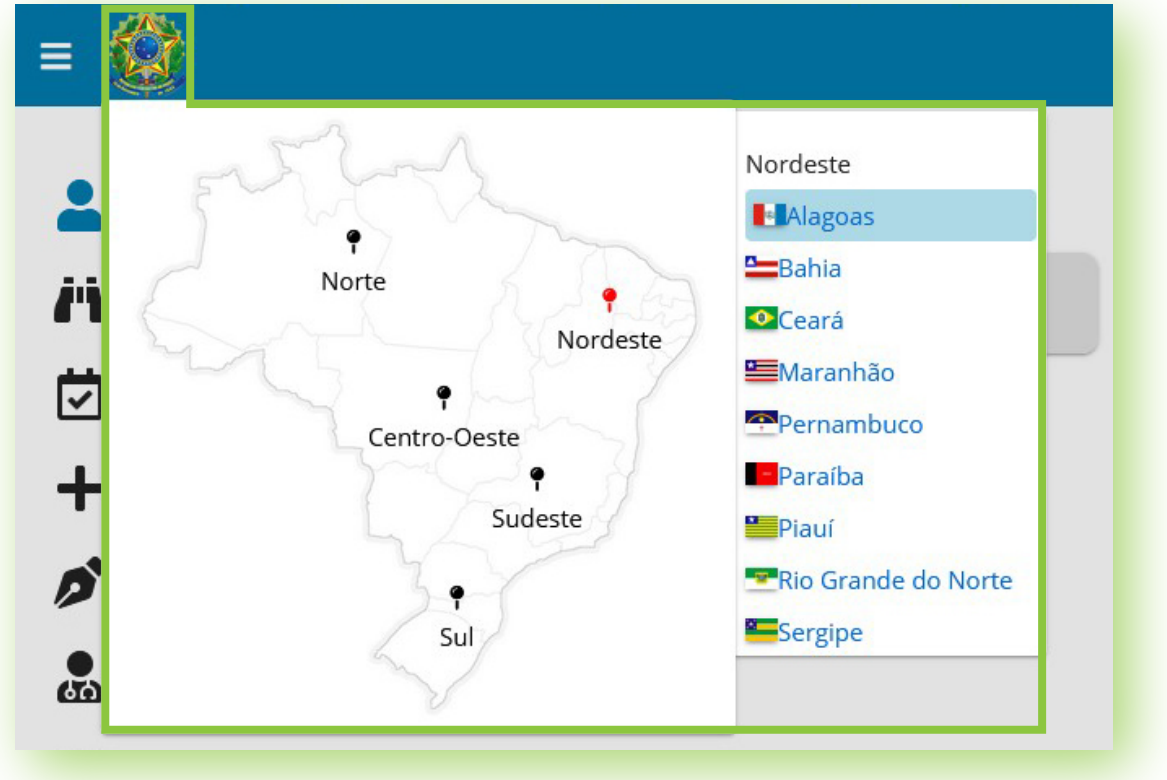

### > Atalhos

Ao clicar no ícone de "Atalhos", à direita da barra superior, é exibida uma listagem com os atalhos de teclado do PJe.

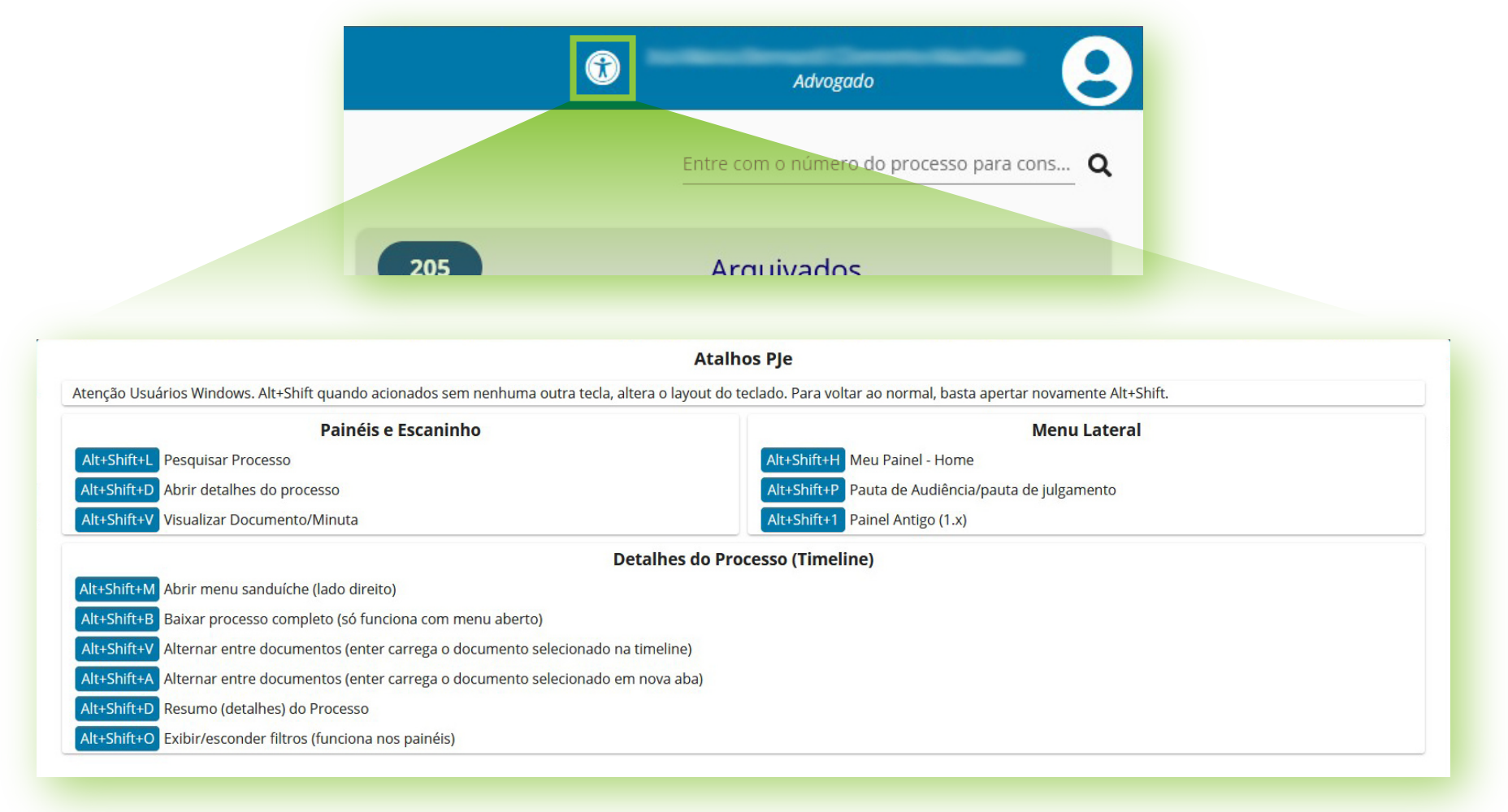

# > Identificação do perfil e papel

Também à direita, na barra superior, visualizamos o nome e o perfil do usuário. Caso o usuário possua mais de um papel cadastrado para diferentes atuações no sistema (ex.: advogado e procurador), ao clicar sobre o nome, o usuário poderá trocar o perfil de acesso, alterando automaticamente seu painel de acordo com o perfil selecionado. Se necessário, há um campo de pesquisa para facilitar a localização do perfil desejado.

| •                              | Advogado | 9        |
|--------------------------------|----------|----------|
| Digite para filtrar perfis.    |          |          |
| Habilitar seleção de perfil fa | avorito  | <b>X</b> |
|                                | (        | -)       |
| Advogado                       |          | _        |
|                                |          |          |

Nesta mesma área, será possível "Habilitar a seleção de perfil favorito" e favoritar um desses perfis clicando em sua estrela cinza. O perfil favorito será sinalizado por uma estrela amarela. Ao acessar o PJe, o usuário será direcionado ao seu perfil favorito.

| Digite par<br>Habilitar se             | a filtrar perfis.<br>eleção de perfil favorito |
|----------------------------------------|------------------------------------------------|
| Advoga                                 | ado                                            |
| Procur                                 | ador/Gestor                                    |
| Digite para filtrar perfis.            | Digite para filtrar perfis.                    |
| Desabilitar seleção de perfil favorito | Habilitar seleção de perfil favorito           |
| (                                      | ) ( )                                          |
| ★ Procurador/Gestor                    | ★ Procurador/Gestor                            |

# > Foto do usuário

No canto direito da barra superior, ao lado da descrição do perfil, o usuário tem a opção de adicionar uma foto. O sistema apresenta, por padrão, um círculo com um boneco. Clique no boneco ou foto para as seguintes opções:

| Advogado                         | - 6             |
|----------------------------------|-----------------|
| Perfil do usuário                |                 |
| 8                                |                 |
| Clique na imagem para alterá-la. | 🕲 Salvar        |
|                                  | Constant of the |

### • Foto

Clique no boneco (ou foto, caso já a tenha aplicado) para abrir uma janela de navegação e selecionar o arquivo para aplicar ou trocar a imagem. Após, clique no botão "Salvar".

| (8)                                                                                                    |                   |          |
|----------------------------------------------------------------------------------------------------|-------------------|----------|
| and the second second se |                   |          |
|                                                                                                    |                   | P Calvar |
| Clique na imagen                                                                                                    | n para alterá-la. | 🔀 Salvar |

### • Sair

Clique no botão vermelho "Sair" para se desconectar do PJe.

### • Senha

Clique no botão branco "Senha" para cadastrar ou alterar sua senha, que pode ser usada para acessos sem certificado digital: no PJe, no aplicativo JTe e também na consulta processual autenticada.

### • Fechar

Clique no botão branco "Fechar" para fechar a janela e continuar usando o PJe. Também é possível fechá-la simplesmente clicando fora dela.

#### > Menu lateral

À esquerda da tela é exibido um menu vertical de ícones com as seguintes opções:

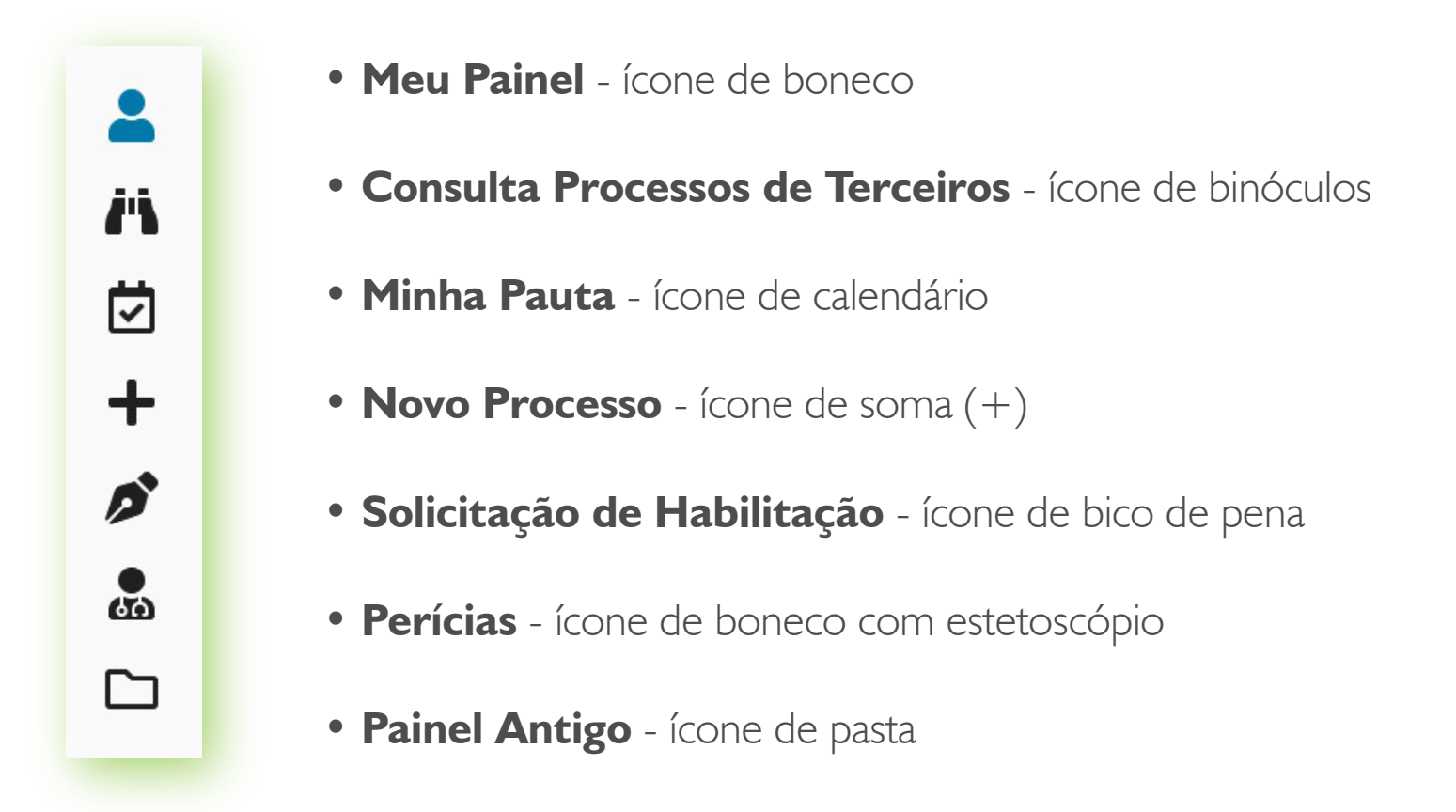

Por padrão, ao acessar o PJe, o sistema abre automaticamente o "Meu Painel". Nele encontramos:

# • Campo de pesquisa

No canto superior direito é possível pesquisar e localizar um processo no painel digitando o número ou parte dele.

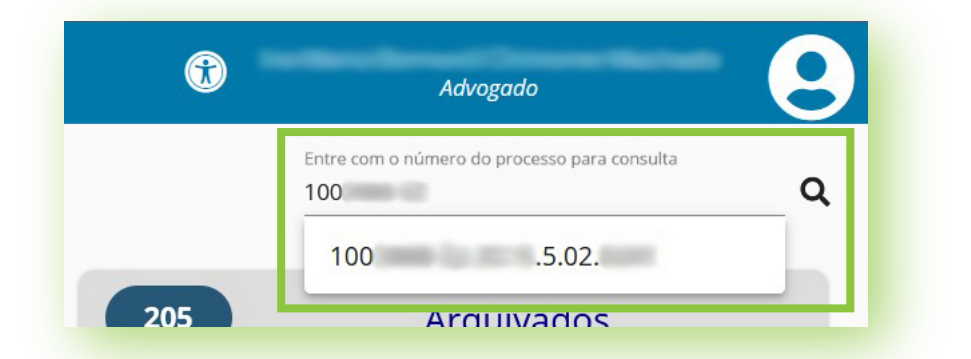

### • Agrupadores

São botões que agrupam processos que estejam na mesma situação:

### - Acervo Geral

Neste agrupador, o advogado encontra os processos em que atua, que estão em andamento.

### - Pendentes de Manifestação

Agrupa os processos com intimação com prazo para o usuário.

### - Arquivados

Aqui ficam os processos arquivados em que o usuário tenha atuado.

| = 🔇      |    |              |   |                           |     | Advogado O                                        |
|----------|----|--------------|---|---------------------------|-----|---------------------------------------------------|
| <b>.</b> |    |              |   |                           |     | Entre com o número do processo para cons <b>Q</b> |
| <b>Ä</b> | 65 | Acervo Geral | 8 | Pendentes de Manifestação | 205 | Arquivados                                        |
|          |    |              |   |                           |     |                                                   |

Para mais informações, consulte o manual do CSJT: https://pje.csjt.jus.br/manual/index.php/Manual\_do\_Advogado\_-\_PJe\_2.0.

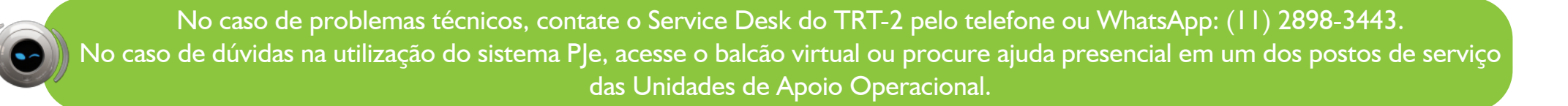

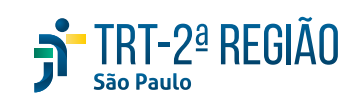

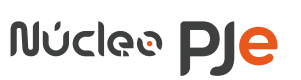